# การติดตั้ง IIS (Internet Information Server)

IIS เป็นโปรแกรมที่ใช้สำหรับทำเว็บเซิฟเวอร์จากค่ายไมโครซอฟต์ ใช้สำหรับทดสอบเขียนภาษาสคริปต์ ต่างๆ ที่ต้องการใช้งานแบบออนไลน์

เวอร์ชั่นของ IIS

- IIS5 > ใช้งานบน Windows XP Professional
- IIS6 > ใช้งานบน Windows Server 2003

## <u>การติดตั้ง IIS</u>

- 1. คลิกที่ Start > Settings > Control Panel
- 2. ดับเบิ้ลคลิกที่ Add or Remove Programs

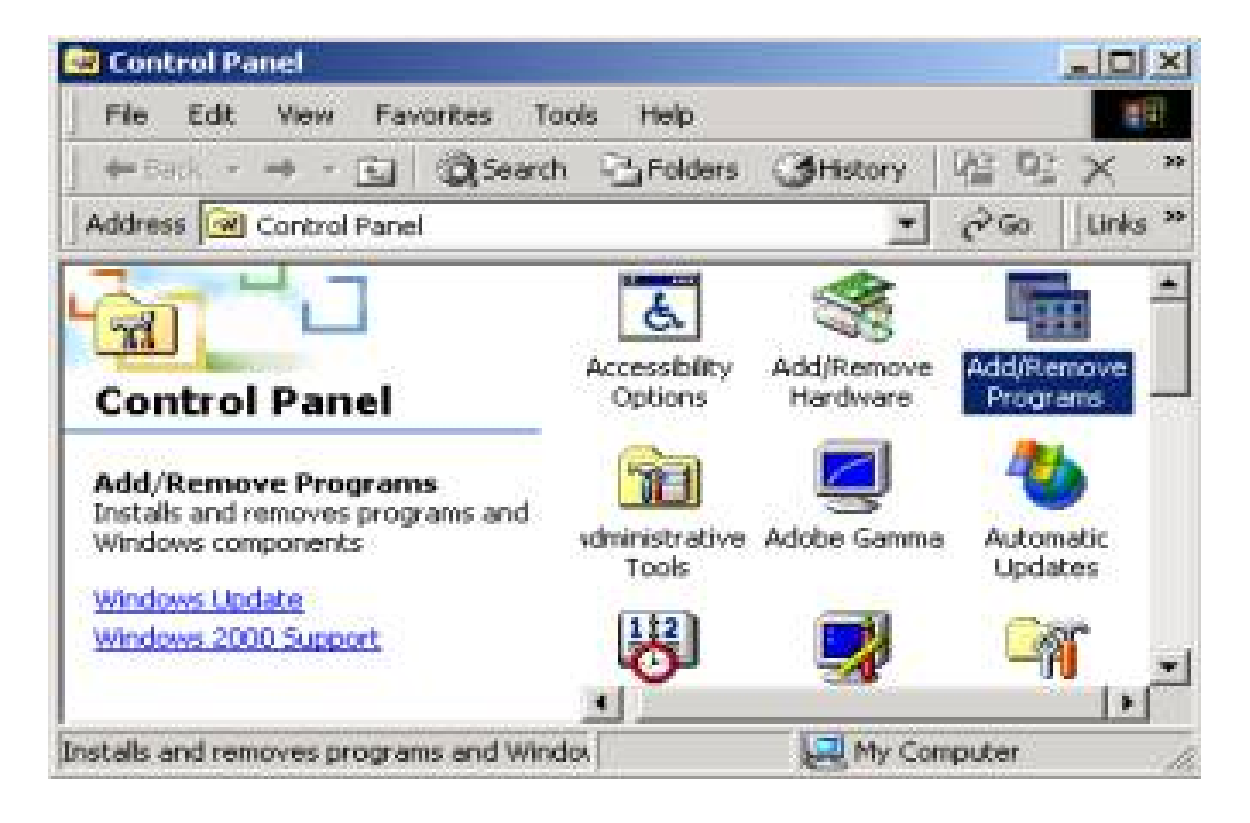

## 3. คลิกที่ Add/Remove Windows Components

| Add/Remain               | en Programa                                                                        | and the second second sec | ملي ا                    |
|--------------------------|------------------------------------------------------------------------------------|----------------------------------------------------------------------------------------------------|--------------------------|
| 1                        | Currently installed programs:                                                      | Seet by Asses                                                                                                    |                          |
| Charlose or              | 19 Adobe Photoshop 7.0                                                             | 19 (19 ) (19 <b>500</b> )                                                                                                    | 156530                   |
| Pringent and             | Child have for masserial principalities                                            | Linet Lines (Cr.                                                                                                    | assessmelte<br>ajus/2547 |
| 2                        | To change the property or remove 6 from your<br>conjuster, clck. Change or Remove. | Change                                                                                                    | Rentwo                   |
| daubet features          | C Advanced with Workshop version 2.040                                             | 500                                                                                                    | 3.65248                  |
| a part of the second     | 😸 Ahead Nero - Burning Rom                                                         |                                                                                                    |                          |
|                          | Charan CD                                                                          | 5.04                                                                                                    | 6.50MB                   |
|                          | EasyRecovery Professional                                                          | 934                                                                                                    | 54.246                   |
| wandome.                 | 💭 EdePlus Z                                                                        | 360                                                                                                    | 2.3540                   |
| ALC: NOTE: S             | The color Laser Set 1500                                                           | 304                                                                                                    | 26.798                   |
| 100                      | 📥 Iponitati WS_FTP Peo                                                             | 504                                                                                                    | 2.2050                   |
|                          | Hacroneda Dreameaver Mi                                                            | 501                                                                                                    | 20049                    |
| CONTRACTOR OF THE OWNER. | Harroweds Dreamonaver Mt 2004                                                      | 204                                                                                                    | 21498                    |
| Continuation             | 🚭 Harronada Estanaion Haragar                                                      | Size                                                                                                    | 1.6498                   |
|                          | McAtee Quadiclean                                                                  |                                                                                                    |                          |
|                          | Thorosoft Office 2000 Professional                                                 | 304                                                                                                    | 17540                    |
|                          | ER Monorarth Viscoal Shortes A. O. Fredericana, Ballion.                           |                                                                                                    | a colore d               |

## 4. คลิกเลือกที่ Internet Information Services (IIS)

กรณีต้องการดูรายละเอียดเพิ่มเติมให้คลิกเลือกที่ Details...

| indows Components<br>You can add or remove components of Windows XP.                                                                                                    |                                                          |
|----------------------------------------------------------------------------------------------------|----------------------------------------------------------|
| To add or remove a component, click the checkbox. A shaded bo<br>part of the component will be installed. To see what's included in a<br>Details.                                                                                                    | x means that only<br>component, click                    |
| Components:                                                                                                    |                                                          |
| Indexing Service คลิกเลือก IIS                                                                                                    | 0.0 MB 📥                                                 |
| Internet Information Services (IIS)                                                                                                    | 13.6 MB                                                  |
| Anagement and Monitoring Tools                                                                                                    | 2.2 MB                                                   |
| Message Queuing                                                                                                    | 0.0 MB 🞽                                                 |
| Description: Includes Web and FTP support, along with support fo<br>transactions, Active Server Pages, and database cor<br>Total disk space required: 100.0 MB<br>Space available on disk: 3278.2 MB                                                                                                    | or FrontPage,<br>inections.                              |
| < <u>B</u> ack N                                                                                                    | ext> Car                                                 |
| nternet Information Services (IIS)                                                                                                    |                                                          |
| To add or remove a component, click the check box. A shaded boy<br>of the component will be installed. To see what's included in a court                                                                                                    | means that only par<br>onent, click Details.             |
| Cuberry events of Internet Information Convince (IIC)                                                                                                    |                                                          |
| The second second s                                                                                                    | 1.0 MB                                                   |
| Common Files                                                                                                    |                                                          |
| Common Files  Ocumentation                                                                                                    | 3.5 MB                                                   |
| Common Files Ocumentation Common Files Ocumentation Common Files Ocumentation Common Files                                                                                                    | 3.5 MB<br>0.1 MB                                         |
| Common Files Occumentation Generation Generation Generation File Transfer Protocol (FTP) Service Service Service                                                                                                    | 3.5 MB<br>0.1 MB<br>4.3 MB                               |
| Common Files Occumentation Generation Generation                                                                                                    | 3.5 MB<br>0.1 MB<br>4.3 MB<br>1.3 MB                     |
| Common Files Common Files Occumentation File Transfer Protocol (FTP) Service ProntPage 2000 Server Extensions Pile Internet Information Services Snap-In SMTP Service                                                                                                    | 3.5 MB<br>0.1 MB<br>4.3 MB<br>1.3 MB<br>1.2 MB           |
| Common Files Occumentation Common Files Occumentation Pile Transfer Protocol (FTP) Service Of FrontPage 2000 Server Extensions The Internet Information Services Snap-In SMTP Service SMTP Service Of World Wide Web Service                                                                                                    | 3.5 MB<br>0.1 MB<br>4.3 MB<br>1.3 MB<br>1.2 MB<br>2.3 MB |
| Common Files Occumentation Occumentation Occument                                                                                                    | 3.5 MB<br>0.1 MB<br>4.3 MB<br>1.3 MB<br>1.2 MB<br>2.3 MB |
| Image: State of the service of the service of the | 3.5 MB<br>0.1 MB<br>4.3 MB<br>1.3 MB<br>1.2 MB<br>2.3 MB |

5. คลิกปุ่ม Next> เพื่อเริ่มติดตั้ง

6. กรณีระบบถามหาตัวติดตั้ง Win 2003 Server ให้คลิกปุ่ม OK แล้วทำการ Browse หาแผ่น CD ติดตั้ง Win 2003 Server โฟลเดอร์ i386

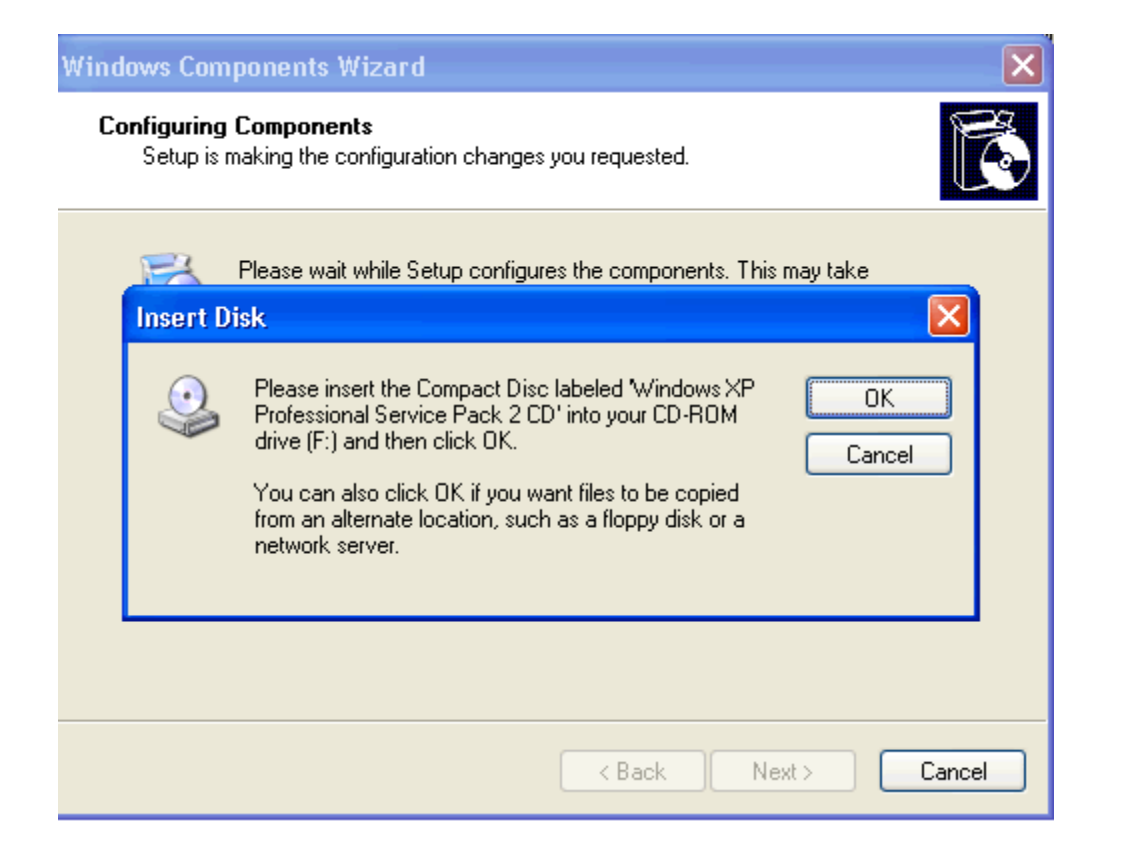

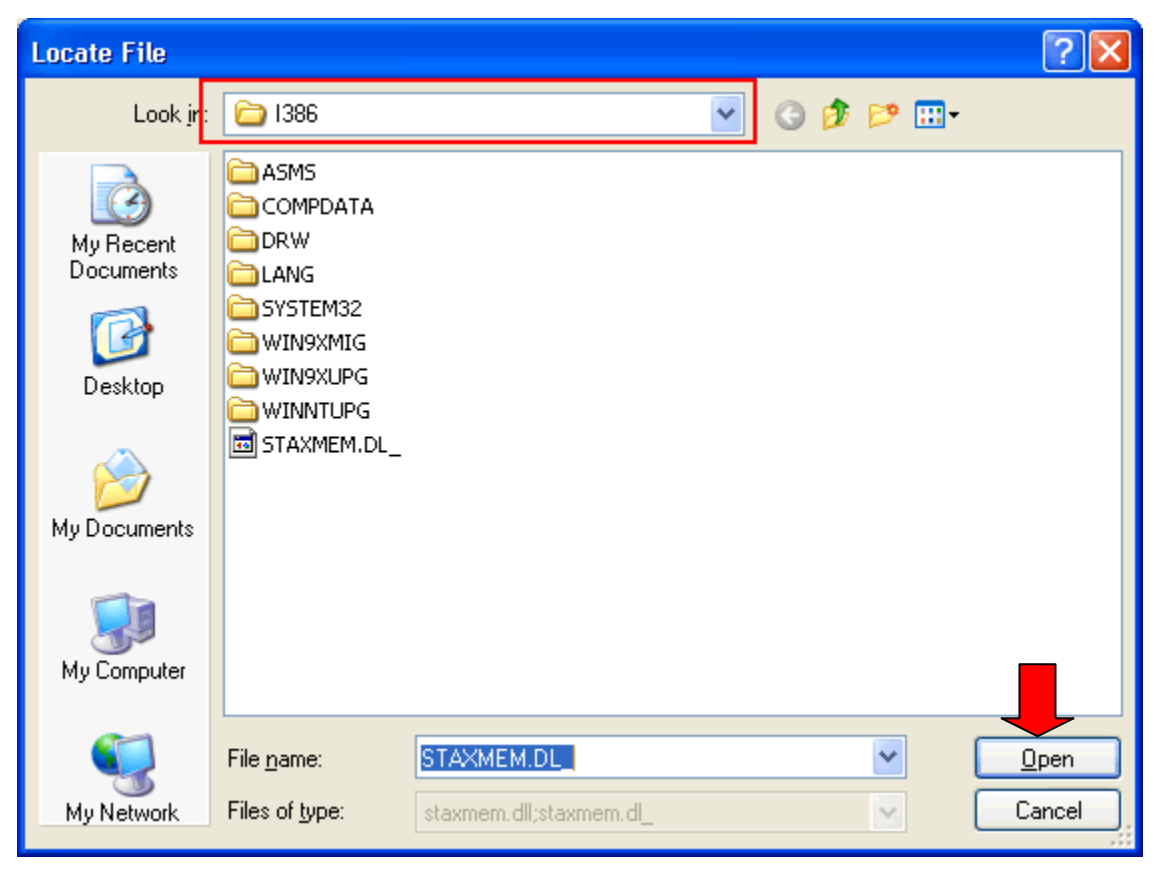

# 7. คลิกปุ่ม Open, OK 8. ระบบจะทำการติดตั้ง IIS ดังรูป

| Windows Components Wizard                                                                                               |        |
|----------------------------------------------------------------------------------------------------|--------|
| <b>Configuring Components</b><br>Setup is making the configuration changes you requested.                               | Ē      |
| Please wait while Setup configures the components. This may take several minutes, depending on the components selected. |        |
| Status: Copying files                                                                                                   |        |
|                                                                                                    |        |
|                                                                                                    |        |
|                                                                                                    |        |
|                                                                                                    |        |
|                                                                                                    |        |
| < <u>B</u> ack <u>N</u> ext >                                                                                           | Cancel |

#### 9. คลิกปุ่ม Finish

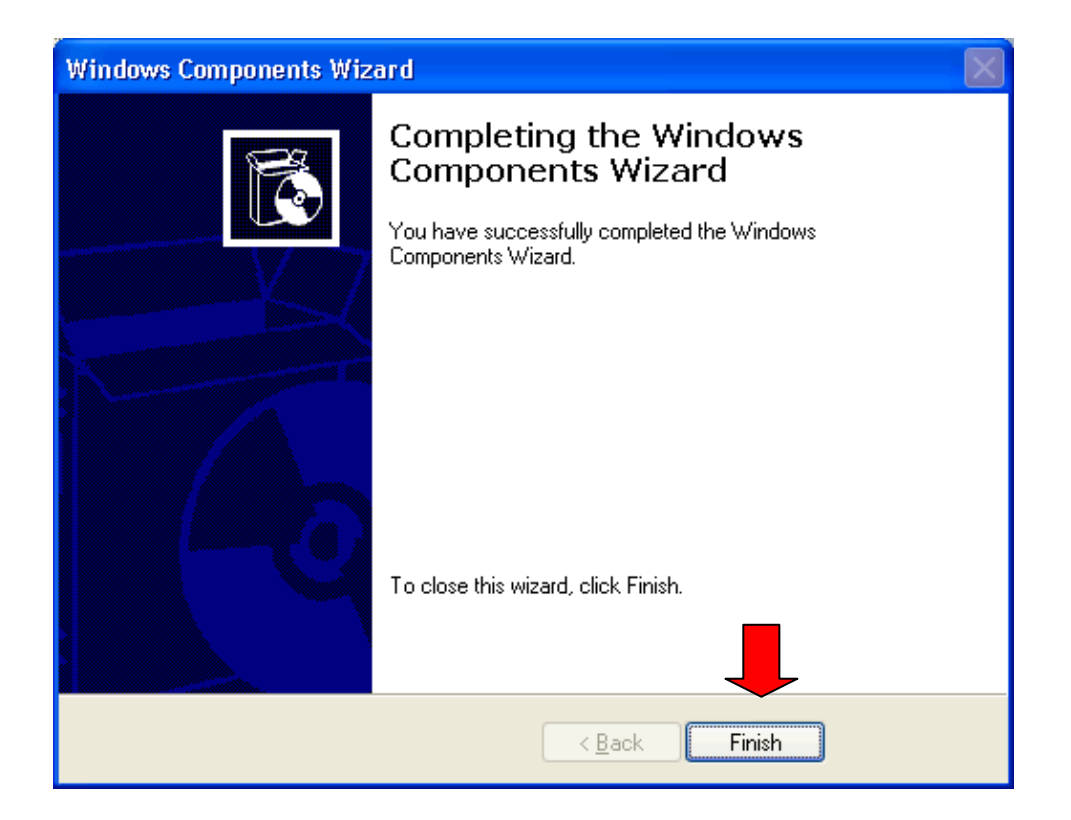

## <u>การปรับแต่ง IIS</u>

หลังจากตืดตั้ง IIS จะต้องปรับแต่งค่าต่างๆก่อน เพื่อให้มันแสดงผลได้ทุกเว็บที่เขียน

#### 1. ทำการคลิกขวาที่ไอคอน My Computer > Manage

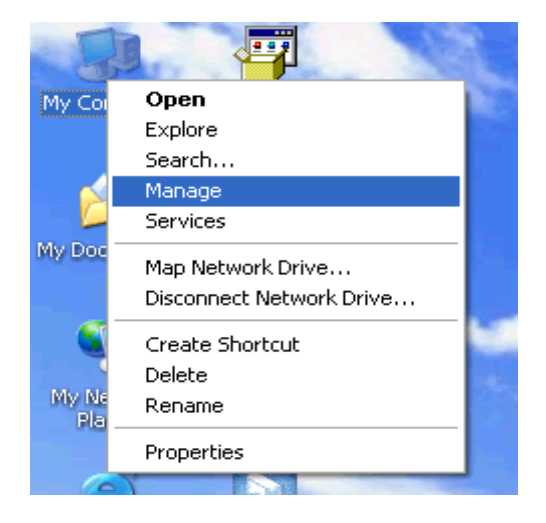

2. คลิกที่ Services and Applications > Internet Information Services > Web Sites > Default Web Site

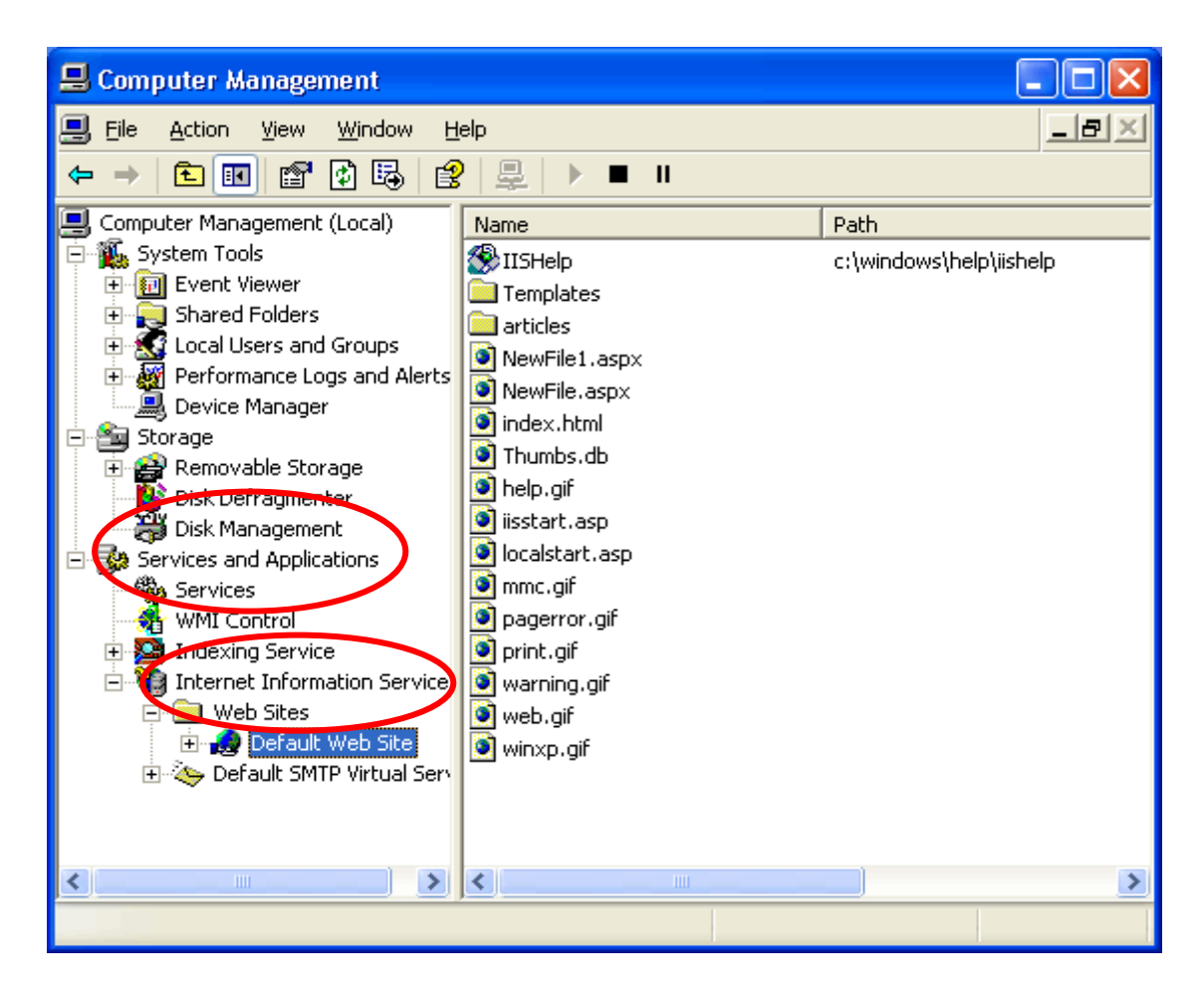

- 3. เริ่มปรับแต่งโดยการ <u>คลิกขวา</u>ที่ Default Web Site > Properties
- 4. แท็บ Web Site
- Description : ระบุชื่อเว็บไซต์ที่ต้องการเช่น หรือจะตั้งเป็น default เหมือนเดิม ก็ได้
- IP Address : เลือก IP Address ที่ต้องการใช้เรียกเว็บไซต์ (หากต้องการให้เรียกได้ทุก

IP ก็เลือกเป็น All Unassigned) ให้เลือก All Unassigned

• TCP Port : พอร์ตในการเรียกใช้เว็บไซต์ เลือกเป็น 80

กรณีต้องการเปลี่ยนพอร์ตอาทิ เปลี่ยนเป็นพอร์ต 81 ตอนเรียกเว็บก็เรียกเป็น

http://192.168.1.5:81 (การเติม : 81 หลังURL คือ การระบุช่องทาง)

| Default Web Site Properties 🛛 🔹 💽                                                     |                                                |                   |               |  |  |
|---------------------------------------------------------------------------------------|------------------------------------------------|-------------------|---------------|--|--|
| Directory Sec                                                                         | urity HT                                       | TP Headers        | Custom Errors |  |  |
| Web Site                                                                              | ISAPI Filters                                  | Home Directory    | Documents     |  |  |
| Web Site Identifi                                                                     | cation                                         |                   |               |  |  |
| De <u>s</u> cription:                                                                 | Default Web Si                                 | te                |               |  |  |
| IP Address:                                                                           | (All Unassigned                                | מ (               | Advanced      |  |  |
| <u>I</u> CP Port:                                                                     | 80                                             | SS <u>L</u> Port: |               |  |  |
| Connections<br>Connection Tim<br>I HTTP <u>K</u> eep                                  | Connections<br>Connection Timeout: 900 seconds |                   |               |  |  |
| Enable Logging     Active log format:     W3C Extended Log File Format     Properties |                                                |                   |               |  |  |
|                                                                                       |                                                |                   |               |  |  |

## 5. แท็บ Home Directory

Local Path : พาทที่ต้องการเก็บเว็บไซต์ ปกติจะเป็น <C:\>Inetpub\wwwroot

(เปลี่ยนเป็นที่อื่นได้ตามความเหมาะสม)

- [ ] Script source access : ต้องการให้มองเห็นสคริปต์ไฟล์
- [ / ] Read : อ่านไฟล์ได้
- [ ] Write : เขียนทับไฟล์ได้

- [ ] Directory browsing : ต้องการให้สามารถมองเห็นข้อมูลในไดเร็กทอรีได้
- [ / ] Log visits : มีการเก็บล็อกไฟล์ไว้
- [/] Index this resource : มีการเรียกหาไฟล์ index

#### เลือกตามช่อง ตามภาพล่างนี้

| Default Web Site Properties 🛛 🕐 🔀                                                                       |                                                                        |                     |            |               |  |  |
|----------------------------------------------------------------------------------------------------|------------------------------------------------------------------------|---------------------|------------|---------------|--|--|
| Directory Security                                                                                      | Н                                                                      | TP Headers          |            | Custom Errors |  |  |
| Web Site ISAPI Filters                                                                                  |                                                                        | Home Director       | у          | Documents     |  |  |
| When connecting to this resource, the content should come from:                                         |                                                                        |                     |            |               |  |  |
| ۲                                                                                                    | A <u>d</u> irectory locat                                              | ed on this computer |            |               |  |  |
| 0                                                                                                    | A <u>s</u> hare located                                                | on another compute  | r          |               |  |  |
| 0                                                                                                    | A redirection to                                                       | a <u>U</u> RL       |            |               |  |  |
| Local Path:                                                                                             | ::\inetpub\wwwr                                                        | oot                 |            | Browse        |  |  |
| Script source access   ✓ Log visits     ✓ Read   ✓ Index this resource     ✓ Write   Directory browsing |                                                                        |                     |            |               |  |  |
| Application name:                                                                                       | Application name: Default Application Remove                           |                     |            |               |  |  |
| Starting point:                                                                                         | <default td="" web<=""><td>o Site&gt;</td><td></td><td></td></default> | o Site>             |            |               |  |  |
| Execute Permissions:                                                                                    | Scripts only                                                           |                     | <b>v</b> l | Configuration |  |  |
| Application Protection:                                                                                 | Medium (Poo                                                            | oled)               | <b>~</b>   | Unload        |  |  |
|                                                                                                    |                                                                        |                     |            |               |  |  |
| OK Cancel Apply Help                                                                                    |                                                                        |                     |            |               |  |  |

#### ยังอยู่ที่ Home Directory เหมือนเดิม

ให้ทำการตรวจสอบภาษาที่สามารถใช้งานได้ ก็คลิกดูที่ ปุ่ม **Configuration...** ข้อนี้หมายถึง ถ้าไม่มีภาษาตามที่เขียนเว็บไว้ เว็บเซิร์ฟเวอร์มันจะอ่านไม่ได้ เปิด **explorer** ไม่ขึ้น

6 เพิ่มไฟล์ Home Page หรือไฟล์หน้าแรกที่ต้องการเรียกใช้งาน ถ้าไม่เพิ่ม IIS จะไม่ รู้จักแฟ้ม Index และเรียกเว็บไซต์ไม่ขึ้น แท็บ

| Directory Se                             | curity H                                                                | TTP Headers    | Custom Errors                  |
|------------------------------------------|-------------------------------------------------------------------------|----------------|--------------------------------|
| Web Site                                 | ISAPI Filters                                                           | Home Directory | Documents                      |
| Enable Del<br>Del<br>Del<br>inde<br>isst | fault Do <u>c</u> ument<br>fault.htm<br>fault.asp<br>ex.htm<br>tart.asp |                | A <u>d</u> d<br><u>R</u> emove |

## 7 Document ตามภาพข้างล่างนี้

ให้เพิ่มไฟล์ Home Page หรือไฟล์หน้าแรกที่ต้องการเรียกใช้งาน โดยการคลิกที่ปุ่ม Add แล้ว เพิ่ม ต่อไปนี้

แล้วก็คลิก Move Up ส่งให้ไปอยู่ในช่องว่างด้นบน ดังนี้

| index.html  | > ภาษา HTML    |
|-------------|----------------|
| index.shtml | > ภาษา SHTML   |
| index.asp   | > ภาษา ASP     |
| index.aspx  | > ภาษา ASP.NET |
| index.php   | > ภาษา PHP     |
| index.cgi   | > ภาษา PERL    |
| index.py    | > ภาษา Python  |
|             |                |

## 7. เมื่อปรับทุกส่วนเสร็จแล้วให้คลิกที่ปุ่ม OK

หมายเหตุ เพื่อความแน่นอน ทำการ Stop และ Start IIS 1 รอบ ก็ได้ครับตามภาพด้านล่างนี้

|    | ⊻iew                 | <u>W</u> indow | <u>H</u> elp | Start |          |
|----|----------------------|----------------|--------------|-------|----------|
|    | B                    | Ø 🖪            | 2 5          |       | <u> </u> |
| เล | jement<br>ชั่วิจสิ่า | : (Local)<br>J | Nam          | sto   | p        |

8. การนำข้อมูลเว็บไซต์มาใส่ลงใน www root เพื่อที่จะให้เครื่องลูกข่ายสามารถใช้บริการข้อมูล เว็บไซต์ได้พร้อมกัน โดย นำข้อมูลเว็บไซต์มาวางให้ตรงกับ Local Path C:\inetpub\wwwroot

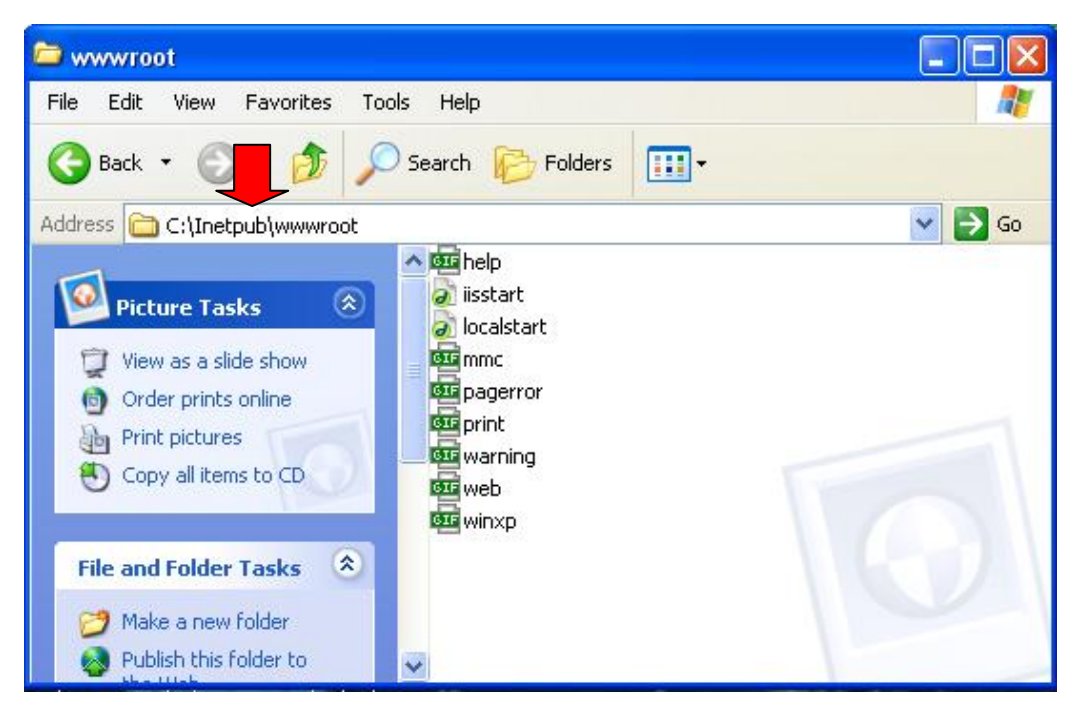

9. เมื่อใส่ข้อมูลเว็บไซต์ลงใน Local Path แล้วให้ทดลองเปิด Internet Explorer พิมพ์ Url http://127.0.0.1 หรือ http://localhost หรือ เลข IP เครื่อง ที่ติดตั้ง IIS หากแสดงข้อมูลเว็บได้แสดงว่า ติดตั้งถูกต้อง

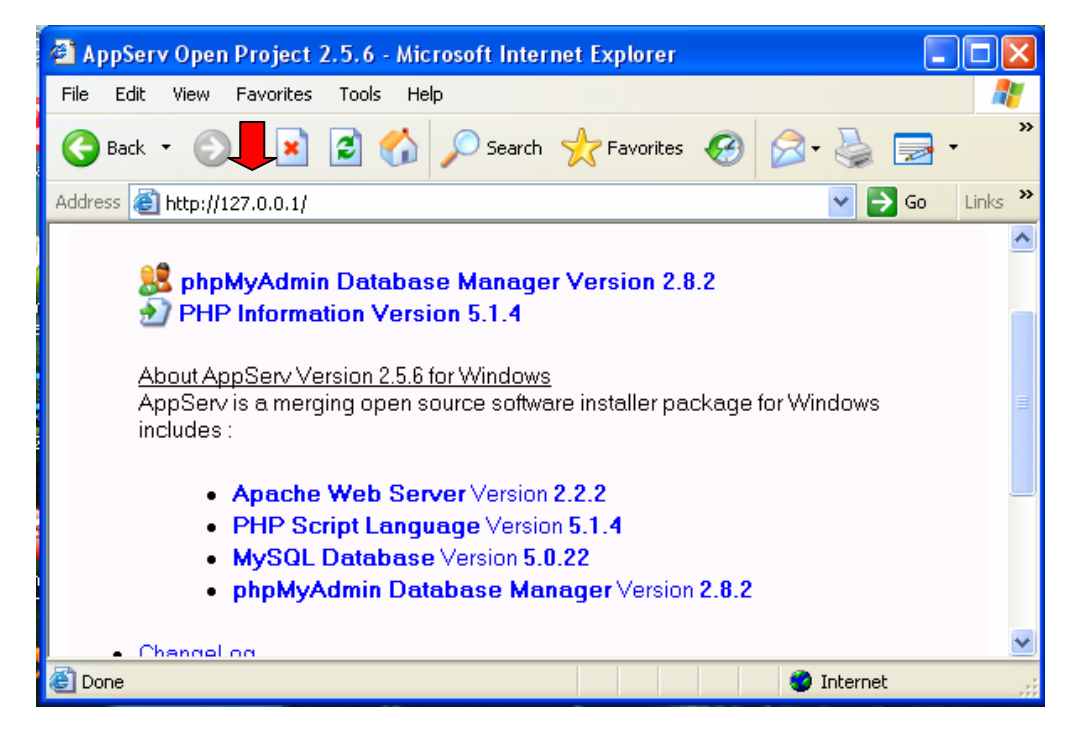

10. เครื่องลูกข่ายที่ต้องการใช้บริการเว็บไซต์จากเครื่องแม่ข่ายให้ เปิด Internet Explorer พิมพ์ Url โดย พิมพ์ เลข IP ของเครื่องแม่ข่ายที่ติดตั้ง IIS ไว้ เช่น 192.168.1.1 หรือเลขอื่น เพื่อที่จะชี้ให้ เครื่องลูกข่าย วิ่งไปขอใช้บริการข้อมูลเว็บไซต์ยังเครื่องแม่ข่าย ตามเลข IP ที่ระบุเท่านั้น โดยอยู่ในวง เครือข่ายเดียวกัน และไม่จำเป็นต้องเชื่อมต่อ วงจรอินเตอร์เน็ตภายนอก

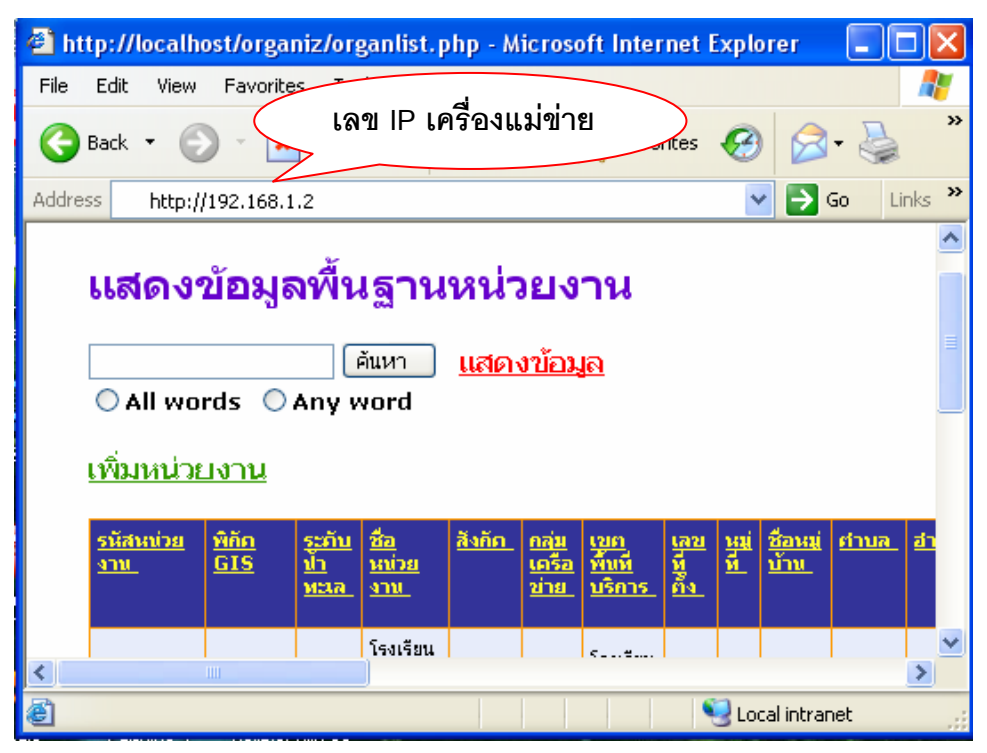